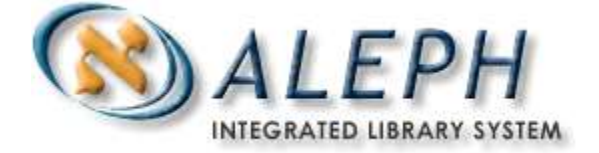

### SCHULUNGSUNTERLAGE

# ALEPH 500 Exemplardaten im Bayerischen Verbundkatalog

# Ex Libris

© Ex Libris Deutschland GmbH (2003) Version 16 Zuletzt aktualisiert: 24.04.2018

## **INHALTSVERZEICHNIS**

| 1. LOKALDATEN IM BVB-VERBUNDKATALOG                          | <u>3</u> |
|--------------------------------------------------------------|----------|
| 1.1. SUCHMÖGLICHKEITEN IN DEN LOKALDATEN                     |          |
| 1.2. BESONDERHEITEN IN DEN BVB-LOKALDATEN<br>1.3. INDEXSUCHE |          |
| 1.4.   WEITERE SUCHMÖGLICHKEITEN                             | 7        |
| <b>1.5.</b> ANZEIGE LOKALDATEN UND DAZUGEHÖRENDER TITEL      |          |
| 1.6. DRUCKEN VON LOKALDATEN         1.7 SPEICHERN ALS DATEI  | 10       |
| 2. ERSTELLEN VON LOKALSÄTZEN                                 |          |
| 2.1. ERFASSEN DER LOKALDATEN                                 |          |
| 2.2. EXEMPLARD ATEN FORTLAUFENDER SAMMELWERKE                |          |
| 2.2.1. UNTERFELDER IM MEX-FELD                               |          |
| Anhang: Indexierung BVB60                                    |          |

# 1. Lokaldaten im BVB-Verbundkatalog

Bibliographische Daten und Lokaldaten werden im Verbundsystem in getrennten Dateien (Libraries) verwaltet (BVB01 und BVB60). Die Lokaldatensätze werden dabei über die Identifikationsnummern mit den Titelsätzen verknüpft. Verbundteilnehmer, die kein eigenes Lokalsystem besitzen, haben die Möglichkeit, ihre Bestandsinformationen in den Lokaldaten (BVB60) abzulegen. Außerdem werden die Zeitschriften-Bestandsinformationen von allen Bibliotheken in der BVB60 gespeichert.

Im Verfahren zur Erfassung der Exemplardaten wird zwischen Exemplaren von begrenzten Werken und denen fortlaufender Sammelwerke (Zeitschriften, Zeitungen) unterschieden. Voraussetzung ist jedoch in jedem Fall ein Lokalsatz, der mit dem Titelsatz verknüpft ist.

# 1.1. Suchmöglichkeiten in den Lokaldaten

Die 3 verschiedenen Such-Registerkarten in der Dienstrecherche stehen auch für Lokaldaten zur Verfügung.

Zunächst muss man als Datenbank "Lokaldaten" wählen

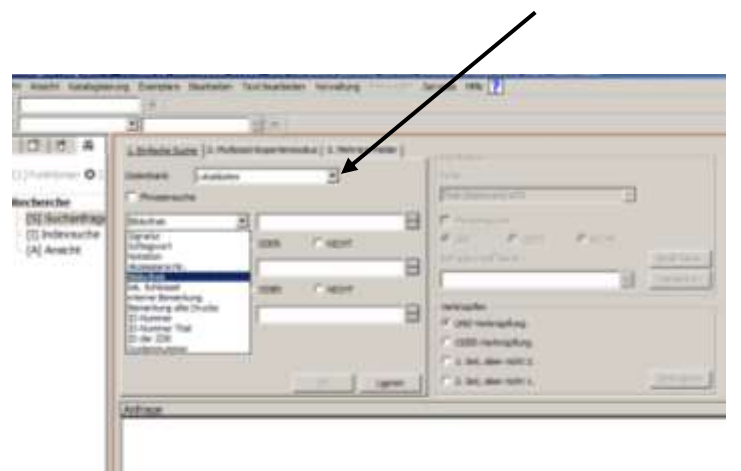

Bei der "Einfachen Suche" können folgende Inhalte gesucht werden:

- Signatur
- Lokale Schlagwörter
- Notation
- Akzessions-Nr.
- Bibliothek
- lokale Schlüssel

- interne Bemerkung (125b)
- Bemerkung alte Drucke
- ID-Nummer
- ID-Nummer des Titels
- ZDB-ID
- Systemnummer

### 1.2. Besonderheiten in den BVB-Lokaldaten

Bei der <u>Signaturensuche</u> müssen blanks und runde Klammern weggelassen werden; man kann mit oder ohne Standort suchen: Such-Beispiel, wenn blanks vorhanden sind:

In Feld 100\_ steht:410/VW 9000 1003Gesucht wird mit410/VW90001003Oder mitVW90001003Beides bringt ein korrektes Ergebnis

Such-Beispiel runde Klammern:

| Datenbank    | Lokaldaten |                   |  |  |  |
|--------------|------------|-------------------|--|--|--|
| Phrasensuche |            |                   |  |  |  |
|              |            |                   |  |  |  |
| Signatur     | •          | 100/AA111654-5    |  |  |  |
|              | _          | _                 |  |  |  |
|              | O UND O    |                   |  |  |  |
|              | Ergebnis:  |                   |  |  |  |
|              | Systemnr.  | 000755956         |  |  |  |
|              | ID         | BV000723485       |  |  |  |
|              | Besitzer   | AIN01             |  |  |  |
|              | ID Titel   | BV004128913       |  |  |  |
|              | Signatur   | 100/AA 11165(4)-5 |  |  |  |
|              | Standort   | 100               |  |  |  |
|              | Notation   | AA 11165          |  |  |  |

Bei <u>Schlagwörtern</u> werden manchmal spitze Klammern verwendet, diese muss man ebenfalls bei der Suche weglassen.

Will man alle Lokalsätze eines Mehrteilers finden, bietet sich die trunkierte Suche an:

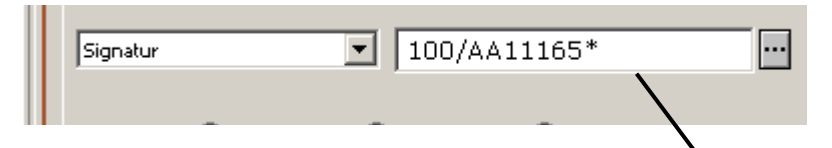

Es werden dann alle Signaturen gefunden, die mit der eingegebenen Zeichenfolge beginnen.

| l | #/Treffer | ID Titel    | Besitzer | Signatur          | Notation |
|---|-----------|-------------|----------|-------------------|----------|
| l | 1/5       | BV004128909 | AIN01    | 100/AA 11165(4)-1 | AA 11165 |
| l | 2/5       | BV004128910 | AIN01    | 100/AA 11165(4)-2 | AA 11165 |
| L | 3/5       | BV004128911 | AIN01    | 100/AA 11165(4)-3 | AA 11165 |
| l | 4/5       | BV004128912 | AIN01    | 100/AA 11165(4)-4 | AA 11165 |
| l | 5/5       | BV004128913 | AIN01    | 100/AA 11165(4)-5 | AA 11165 |
| Ш |           |             |          |                   |          |

### **1.3.** Indexsuche

Signaturen, Lokale Schlagwörter, Akzessions-Nummern und Notationen können auch über die Indexsuche recherchiert werden.

Alle Einträge von allen Bibliotheken, die L-Sätze besitzen, werden in denselben Indices eingetragen. Es gibt also keine "Privat"-Signaturen-Indices einer Bibliothek. Nur in der Ansicht wird wird mit einem Trick vor die Signaturen der Besitz-Nachweis gestellt. Um an die gewünschte Stelle im Index zu browsen, muss man als Einstieg eingeben:

Besitznachweis Standort/Signaturanfang

|                                   | Browse            |                                 |
|-----------------------------------|-------------------|---------------------------------|
| ● [1] Funktionen ● [2] Navigation | Datenbank         | Lokaldaten 🔽 🔽 Um Normdaten erv |
| ⊡ Recherche                       | Indexliste        |                                 |
| - [S] Suchanfrage                 | Einstieg eingeben | dtm01 004/8                     |
| [I] Indexsuche                    |                   |                                 |
| [A] Ansicht                       | # Dok. Norm       | n. Inf Eintrag                  |
| I                                 | 1                 | DTM01 004/4 Per 00318           |
| I                                 | 1                 | DTM01 004/8 24619               |
| I                                 | 1                 | DTM01 004/8 Per 00150           |
| I                                 | 1                 | DTM01 004/8 Per 00632           |
| I                                 | 1                 | DTM01 004/8 Per 00632-NS        |

Ein Doppelklick auf eine Signatur führt zur Anzeige des L-Satzes. Weitere Möglichkeit: nach dem Markieren ein oder mehrerer Einträge wird rechts der Button "ANSICHT" aktiv.

| 1 | HPH01 0200/01:200 Inc        |    | orrigieren  |
|---|------------------------------|----|-------------|
| 1 | HPH01 0200/01:200 Int        | An | zeige korr. |
| 1 | HPH01 0200/01:301 Kae        |    | Ansicht     |
| 1 | HPH01 0200/01:301 Soz 2000   |    | Kunalisto   |
| 1 | HPH01 0200/01:301.18 Inv     |    | Marenave    |
| 1 | HPH01 0200/01:312 San        |    |             |
| 1 | HPH01 0200/01:323 MeM 1995,2 |    |             |
| 1 | HPH01 0200/01:323 MeM 1996,1 |    |             |
|   |                              |    |             |

Das Klicken darauf zeigt die dazugehörenden L-Sätze.

| antes J          | alaan 🔄 🗋 🖓 de genaam analaat               |  |
|------------------|---------------------------------------------|--|
| Installer Inst   | rtgenia (E) 1° in The Leasure availant      |  |
| traing markets   | AVEL EL/av. 551. 18 El C Bechlaryed Almahys |  |
| Analasc englises | See   um                                    |  |
| 4.0-4            | 17 Dates                                    |  |
| -                | date of the set Chan                        |  |
|                  | Service Courses and and                     |  |
| 1                | TAUTO AT A MALE AND                         |  |
| 1                | TAUTO COME THE TAUT                         |  |
|                  | CAND STAR INCOME.                           |  |
| 100              | Caulty Series (88) 1220 h                   |  |
|                  | South miles with South r                    |  |
| 20               | Santo Alline Mil Santo                      |  |
| T                | 58000 CLA: MM 32000                         |  |
| 20               | SAUG 20.4: 00 500272                        |  |
| 1                | SAUTI (1), An. 182 Talit)                   |  |
| I                | SAVD COAL ME SAVA                           |  |
| 1                | SAVID OTHER DEL SAVIDS                      |  |
| I                | SAVID OLUNI, MEL 19000                      |  |
| 1                | 34410 OLINE 201 S2007                       |  |
| 1                | SAUDI OLIAN INL SHORE                       |  |
| 1                | 54403 01/Mr. Bit 38009                      |  |
| 1                | GAUTIS DUINA ARE TARS                       |  |

Die Sortierung erfolgt nicht nach dem Zahlenwert, sondern entsprechend der Ziffern.

# 1.4. Weitere Suchmöglichkeiten

Nur bei der Expertensuche kann nach dem Feld Standort (105) gesucht werden. Dazu muss der Index WSO angegeben werden.

| Titeldaten                  |  |   |
|-----------------------------|--|---|
| Fremddaten                  |  |   |
| Zeitschriften ZDB           |  |   |
| Personen (PND)              |  |   |
| Körperschaften (GKD)        |  | _ |
| Schlagwörter (SWD)          |  |   |
| ✓ Lokaldaten                |  |   |
| Lokaldaten ZDB              |  |   |
| Aufsätze                    |  | - |
| Phrasepsuche                |  |   |
|                             |  |   |
| Abfrage in Expertensprache: |  |   |
| OWN=MHM01 and WSO=K1        |  |   |
|                             |  |   |

Bei der Festen Abfrage gibt es fast dieselben Suchmöglichkeiten wie in der Einfachen Suche (es fehlen: Interne Bemerkung und ID-Nr. von Titel und ZDB). Die einzelnen Suchfelder werden mit UND verknüpft:

| _ |                                                            |
|---|------------------------------------------------------------|
|   | 1. Einfache Suche 2. Expertenmodus <u>3. Feste Abfrage</u> |
|   | Datenbank Lokaldaten 💌                                     |
| I | Bibliothek                                                 |
| I | Signatur                                                   |
| I | Schlagwort                                                 |
| I | Notation                                                   |
| I | Akzessions-Nr.                                             |
| I | lok. Schlüssel                                             |
| I | ID-Nummer                                                  |
|   | Systemnummer                                               |
| 1 |                                                            |

## 1.5. Anzeige Lokaldaten und dazugehörender Titel

|           |                          |                          | ana ana ana ana ana ana ana ana ana ana |          |   |
|-----------|--------------------------|--------------------------|-----------------------------------------|----------|---|
| #/Treffer | ID Titel                 | Besitzer                 | Signatur                                | Notation | 1 |
| 6/49      | BV025000549              | 10R01                    | 001/113 D                               |          | 2 |
| 7/49      | BV025000745              | JOR01                    | 001/213c 5                              |          | _ |
| 8/49      | BV025001242              | 10R01                    | 001/100 P                               |          | 1 |
| 9/49      | BV025000529              | LKM01                    | 8 Z 53-170                              |          | 1 |
| 10/49     | BV025000723              | LKMO1                    | 4 H.Nt. 2978a                           |          |   |
| 11/49     | BV025000723              | LKM01                    | 0015/MU 4 H.Iit. 2878                   |          |   |
| 12/49     | BV025001083              | LKM01                    | 0011/Lesesaal                           |          | - |
| inte put  | 1                        |                          |                                         |          |   |
| Voltornal | 2. Feldnumern   3. Feldn | men   4. mit Täel        |                                         |          |   |
| Cushamer  |                          | 192                      |                                         |          | - |
| D D       | AV000                    | 00056                    |                                         |          | ~ |
| Resitter  | EHN01                    |                          |                                         |          |   |
| ID Titel  | 8/017                    | 269006                   |                                         |          |   |
|           | Dest 1                   | 2000 - STON: 001 / H 205 | 50 105 - STAOLOUI                       |          |   |

Das Suchergebnis wird im oberen rechten Rahmen als Kurzliste angezeigt, im unteren Rahmen der erste bzw. ein markierter Satz im gewählten Ausgabeformat.

Standardmäßig erfolgt eine Sortierung nach der besitzenden Bibliothek. Es ist aber auch möglich, nach der Signatur oder ID des Titels sortieren zu lassen.

| Felder sortieren |                 | ×                 |
|------------------|-----------------|-------------------|
| Erste Stufe:     | Besitzer        | <u>o</u> k        |
| Zweite Stufe:    | [Keine Auswahl] |                   |
| Sortierfolge     |                 |                   |
| C Absteigend     | Aufsteigend     | <u>A</u> bbrechen |
|                  | - Albertagen -  | Hilfe             |

© Ex Libris Deutschland GmbH. (2004)

Dokumenttitel: ALEPH 500 Exemplardaten im Bayerischen Verbundkatalog Version: 16

Will man den dazugehörenden Titel sehen, gibt es mehrere alternative Möglichkeiten:

1. Die 4. Register-Karte zeigt die lokalen Angaben unterhalb der Katalogkarten-Anzeige des Titels:

| Concernar   2. Pedrumment   5. Pedrumment   4. no. 194                                                      | 1,40           |
|----------------------------------------------------------------------------------------------------|----------------|
| at für Formgebung: :                                                                                        |                |
| hresbericht / Rat für Formgebung = Annual report / German Design Council Frankfurt, M., 1966 - 1967; 1999(2 | 000) - Lokatin |
| ado; 2007/02(2002) - , 1996<br>actand : Best : 2000 - 5000 : 001/04 70540 125 - 5740 : 001                  | (//#thous      |
| Solara destração Paran degan responso annonese                                                              |                |
|                                                                                                    | - E917         |

2. Sie klicken auf den Button "Lokalisieren" :

|                           | Datenbankliste zum Lokalisieren | ×          |
|---------------------------|---------------------------------|------------|
|                           | Bibliotheken auswählen          |            |
| und wählen die Titeldaten |                                 | <u>o</u> k |
|                           | BVB01 - Titeldaten              |            |
|                           | BVB02 - Titeldaten              |            |
|                           | BVB03 - Zeitschriften ZDB       |            |
|                           | BVB10 - Personennormdaten       |            |
|                           | BVB11 - Körperschaften          |            |
|                           | BVB12 - SWD (Schlagworte)       |            |
|                           | BVB60 - BVB Lokaldaten          |            |
|                           | BVB63 - Lokaldaten ZDB          | Abbrechen  |
|                           |                                 | Hilfe      |

Als Suchergebnis wird der Titel angezeigt.

3. Möglichkeit: über die Option "Navigation" im linken Rahmen:

|                                   | Sets-Versechnic  |                                                                                                    |
|-----------------------------------|------------------|----------------------------------------------------------------------------------------------------|
| O [1] Funktionen 🛛 [2] Navigation | Feld             | Daten                                                                                                    |
| -IR 8V801 - 1767                  | Autor            | Lesiów, Tomasz                                                                                                    |
| B BV850                           | Tital            | Prognozowanie jakości wyrobów z misa kurcząt na podstawie rediogicznych<br>właściwości homogenatów                                                    |
| - III LOK - GEIDT / ML / OU       | Ort              | Wrodaw                                                                                                    |
|                                   | Verlag           | Wydawn, Akad, Ekonomicznej Im, Oskara Langego                                                                                                    |
|                                   | Erscheinungsjahr | 2001                                                                                                    |
|                                   | Erscheinungsjahr | 2001                                                                                                    |
|                                   | Fu6note          | Zsfassung in engl. Sprache u.d.T.: Predicting quality of final products from<br>poultry meat on the basis of muscle homogenate rheological properties |
|                                   | ISBN             | 83-7011-505-5                                                                                                    |

es öffnet sich ein neues Fenster mit der Titel-Anzeige.

Im Navigations-Rahmen sieht man einen Übersichtsbaum, der zeigt, welche Bibliotheken einen Lokalsatz an dem Titel hängen haben. Klickt man auf den LOK-Eintrag, so wird im rechten Rahmen der L-Satz gezeigt.

|                                                                                                    | Satz-Verseichnis                                               |                                                                                  |  |
|----------------------------------------------------------------------------------------------------|----------------------------------------------------------------|----------------------------------------------------------------------------------|--|
| O [1] Funictionen O [2] Navigation                                                                                                    | Feld                                                           | Daten                                                                            |  |
| B 9V801 - 3751     B 9V860     B UCK - OEI01 / ML / 000     B LOK - OEI01 / ML / 000     B LOK - OEI01 / ML / 000     B LOK - LOK01 / ML / 00 | erfaßt am:<br>Signatur<br>Schlagwörter<br>Besitzer<br>Exemplar | 20021106<br>2002-582<br>Verescagin, Vasilj Vasil'evic<br>OE001<br>Sign: Hid-icua |  |

# 1.6. Drucken von Lokaldaten

Zum Ausdrucken markieren Sie in der Dienstrecherche im oberen Rahmen (Kurzanzeige) die gewünschten Sätze.

| 44. PP          | (Signatur# "001/#*)         |                              |                       |          | 2  |                       |
|-----------------|-----------------------------|------------------------------|-----------------------|----------|----|-----------------------|
| iortiert nach i | Desitoer (Aufsteigend) dann | ID Titel (Aufsteigend).] ecc | : «Lokaldalari» » » » |          |    |                       |
| #/Treffer       | ID Titel                    | Besitzer                     | Signatur              | Notation |    |                       |
| 14/49           | BV025002442                 | LKM01                        | 0011/L 12-14932       | 2        | -  | Sgrieren              |
| 15/49           | BV025002554                 | LKMOI                        | 0011/Lesesaal         |          |    | Speich, unter         |
| 16/49           | BV025002559                 | LKM01                        | 0011/Lesesaal         |          |    | -                     |
| 17/49           | BV025002582                 | LKM01                        | 0011/Lesesaal         |          |    | oundepe               |
| 18/49           | BV025002645                 | LKM01                        | 0012/81 1-1881        |          |    | ablese                |
| 19/49           | BV025002735                 | LKM01                        | 0011/L 11-355         |          |    | -> Killalog.          |
| 20/49           | BV025002811                 | LKM01                        | 0011/Lesesaal         |          | -1 | Received and a second |

Nach einem Klick auf die Taste "Ausgabe" öffnet sich ein Auswahlfenster:

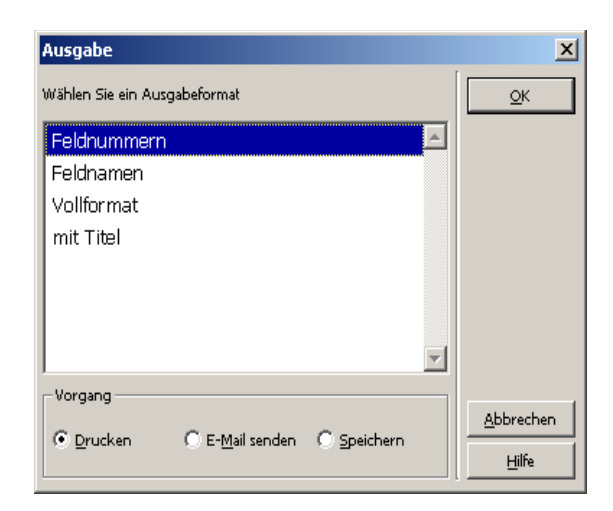

Siehe auch Schulungsunterlagen: Kap. Recherche, S. 10-11

### Beispiel Ausgabe im Format "mit Titel"

#### **Catalog Print - Citation**

#### Number of Records: 0012 Format Type: 037 Dokument 1 von 12

Deutscher Richterbund: :

Handbuch der Justiz / die Träger und Organe der rechtsprechenden Gewalt in der Bundesrepublik Deutschland / hrsg. vom Deutschen Richterbund . - Hamburg ; Berlin ; Bonn ; Heidelberg : v. Decker , 1.1953 - , 1953 . - ISSN: 0073-0092

Bestand: Best.: 1953=Jg.1; 1958=Jg.4; 1964 - 1982 = Jg.7-16; 1996=Jg.23 - - SIGN: 8 Z 53-170 - STAO: 0001 - SoSIG: 0012/BI 26-8105=Neueste Ausg.

Dokument 2 von 12

Universität <München>: :

Personen- und Vorlesungsverzeichnis / Ludwig-Maximilians-Universität, München . - München : Verl. UNI-Dr. , SH 1935 - Trim. 1940,3; SS 1944 - , 1935

Bestand: Best.: SH 1935 - Trimester 1940,3; SS 1944 - WS 1944/45; SS 1946 - - SIGN: 4 H.lit. 2878a - STAO: 0001 -SoSIG: 0011/L 4-5678=Letzte 20 Jg.

### 1.7 Speichern als Datei

Eine editierbare Datei kann man im aleph-Client erzeugen oder im web-Opac BVBR:

Zunächst in aleph-K:

Statt drucken wählen Sie die Option "Speichern" Vorausgesetzt wird, dass die Druck-Konfiguration auf Standarddruck eingestellt ist (mit rechter Maustaste auf das Drucker-Icon unten rechts klicken)

| Ausgabe            |                    |              |          | ×          |
|--------------------|--------------------|--------------|----------|------------|
| Wählen Sie ein Aus | gabeformat         |              |          | <u>о</u> к |
| Feldnummern        |                    |              | <u>_</u> |            |
| Feldnamen          |                    |              |          |            |
| Vollformat         |                    |              |          |            |
| mit Titel          |                    |              |          |            |
|                    |                    |              |          |            |
|                    |                    |              |          |            |
|                    |                    |              |          |            |
|                    |                    |              | ~        |            |
| -Vorgang           |                    |              |          |            |
| C Drucken          | C E-Mail senden    |              |          | Abbrechen  |
| - Bracken          | Son English Senden | , Speicherni |          | Hilfe      |

| Webseite speich | ern        | the second second second second second second second second second second second second second second second s | <u>? ×</u> |
|-----------------|------------|----------------------------------------------------------------------------------------------------|------------|
| Spejchern in:   | ТЕМР       | - 🔾 🔊 💷 -                                                                                                    |            |
| Decent          | (Aleph)    |                                                                                                    |            |
|                 |            |                                                                                                    |            |
| Eigene Dateien  |            |                                                                                                    |            |
| Arbeitsplatz    |            |                                                                                                    |            |
|                 |            |                                                                                                    |            |
| Netzwerkumge    | Dateigame: | test-Druck.                                                                                                    | Speichern  |
|                 | Dateityp:  | Textdatei (".txt)                                                                                              | Abbrechen  |
|                 | Codierung  | Unicode (UTF-8)                                                                                                |            |

Daraufhin öffnet ein weiteres Fenster und Sie können angeben, wo, mit welchem Namen und in welchem Format die Datei gespeichert werden soll.

### BVBR: Speichern oder E-Mail-Datei

Erstellen Sie Ihre Suchanfrage in BVB60 und klicken die gewünschten Datensätze an:

|     |       | Markierte Titel: A<br>Gesamtes Set: Alle | nzeigen   Speichern/Senden<br>auswählen   Auswahl rückgängig | Modifizieren   Filter |              |
|-----|-------|------------------------------------------|--------------------------------------------------------------|-----------------------|--------------|
| iņ  | gebi  | nisse für Signatur= "001/*"; (maximal ′  | 1000 Sätze werden angezeigt)                                 |                       |              |
| 1 i | tel 1 | - 20 von 49                              | Ge                                                           | Gene 20 #             | Vorige Seite |
| #   |       | ID Titel                                 | Besitzer                                                     | <u>Signatur</u>       |              |
| 1   |       | BV025002741 BVB0                         | UBM01                                                        |                       |              |
| 2   | •     | BV025000578 BVB0                         | TUM01                                                        |                       |              |
| 3   | •     | BV025000615 BVB0                         | TUM01                                                        |                       |              |
| 4   | •     | B∨025000655 B∨B0                         | TUM01                                                        |                       |              |
| 5   | •     | BV025000798 BVB0                         | TUM01                                                        |                       |              |

Oberhalb der Kurz-Ergebnisliste gibt es eine Option "Senden/Speichern".

Hier hat man die Möglichkeit, die angeklickten Sätze entweder als E-Mail an jemanden zu schicken, oder sie sich auf den PC zu speichern und ggf. weiter zu bearbeiten.

#### Versenden oder Speichern der markierten Titel

| IN DA.                                 |                             |                 |                          |                       |              |         |
|----------------------------------------|-----------------------------|-----------------|--------------------------|-----------------------|--------------|---------|
| CAR                                    |                             |                 |                          |                       |              |         |
| F ALEYNNY                              |                             |                 |                          |                       |              |         |
| C Bereich                              |                             | -10             |                          |                       |              |         |
| ormat                                  |                             |                 |                          |                       |              |         |
| Whilen Sie ein vordel                  | Invertes Format Milt Titlei |                 |                          |                       |              |         |
| tsaugen Sie ihr eiger                  | nes Format: 🔽 Signatur      | Tisus, Signatur | Standort                 | Hotation              | F Schlagwort | T evelo |
| lodierung:                             |                             | 1010            |                          |                       |              |         |
| C and a second second                  | (some Selpheneidze)         | c               | Unicode / UTF-8 (nicht-) | eleinteche Zeicheneil | tze)         |         |
| <ul> <li>PSD 8885-1 (Latern</li> </ul> |                             |                 |                          |                       |              |         |
| Setreff                                | Ċ                           | 1               |                          |                       |              |         |
| letreff<br>lame                        | [                           |                 |                          |                       |              |         |
| Name<br>Email                          | [<br>                       |                 |                          |                       |              |         |
| Name<br>Email<br>(optional)            |                             |                 |                          |                       |              |         |

Wählen Sie bei Codierung "Unicode", wenn Ihre Titel andere Zeichen als den westeuropäischen Zeichensatz enthalten.

Wenn bei diesem Formular das Feld "Email" nicht aufgefüllt wird, können Sie die Sätze auf Ihrem PC speichern.

### Folgen Sie dem Bildschirm-Dialog

| Speichern auf dem PC                                                                                                    |  |
|----------------------------------------------------------------------------------------------------|--|
| Klicken Sie auf Auswahl speichern), um die Datei auf Ihrem PC zu speichern.                                                                                                    |  |
| Dateidownload                                                                                                    |  |
| Name: hol-258.sav<br>Typ: Unbekannter Dateityp, 1,86 KB<br>Von: vbb.bib-bvb.de<br><u>Speichern</u> <u>Abbrechen</u>                                                                                  |  |
| Dateien aus dem Internet können nützlich sein, aber manche<br>Dateien können eventuell auf dem Computer Schaden anrichten.<br>Speichern Sie diese Datei nicht, falls Sie der Quelle nicht vertrauen. |  |

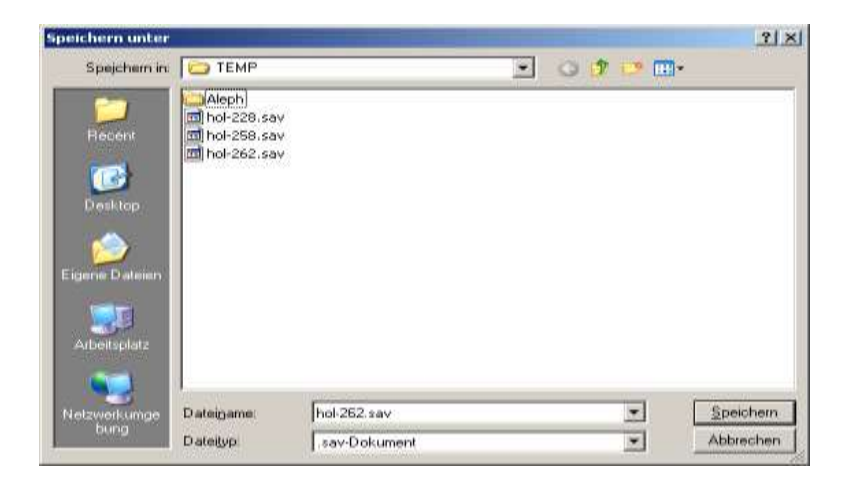

Es wird c:\TEMP als Speicherverzeichnis angeboten. Selbstverständlich kann auch ein anderes Verzeichnis gewählt werden.

Die \*.sav-Datei kann mit einem Editor oder Word geöffnet und bearbeitet werden.

# 2. Erstellen von Lokalsätzen

Um einen Lokalsatz zu erstellen, müssen Sie in der Katalogisierung (verbunden mit der BVB01) den Titelsatz aufgerufen haben, an den der Lokalsatz angehängt werden soll. Wählen Sie im unteren Rahmen die 4. Registerkarte "LOKalsätze" aus und legen Sie über den Button "Neu" einen neuen Lokalsatz an.

| Satzkennung                 | LDB 00460nM2.01200024b                             |   |
|-----------------------------|----------------------------------------------------|---|
| ID Datensatz                | 001 a BV014001261                                  |   |
| Dat. Erf.                   |                                                    |   |
| Regionale ID                | 026 g a 140012613                                  |   |
| Cod.Angab.Daten             | -30 = dz1dc  z  17                                 |   |
| Sprachencode                | 037 b a ger                                        |   |
| Datenträger                 |                                                    |   |
| Veröff.(begr.)              | 051 m                                              |   |
| ID Bearb. Inst.             | 070 a 155                                          |   |
| ID Bearb. Inst.             | 070 a a BAY                                        |   |
| 1. Person                   | 100 a Stroh, Armin                                 |   |
|                             | <u>9</u> 119507587                                 |   |
| IDNr. 1.Person              | 102 b a 017333830                                  |   |
| HST Vorl.form               | 331 a Bericht der vorgeschichtlichen Abteilung des |   |
|                             | Museums Regensburg vom 1. Juli 1963 bis 31.        |   |
|                             | Dezember 1964                                      |   |
| Verfasserangabe             | 359 a Armin Stroh                                  |   |
| Ort 1. Verlag               | 410 a Regensburg                                   |   |
| Ersch.jahr                  | 425 a 1965                                         |   |
| Ersch.jahr                  | 425 a a 1965                                       |   |
|                             |                                                    |   |
| 1. Nachrichten 2. Feldhilfe | 3. Browser 4.LOKalsätze                            |   |
|                             |                                                    |   |
| LOK-Bibl. BVB60             | ×                                                  |   |
| LKR Text                    | LOK-Nr.                                            | / |
|                             | Beptheiter                                         |   |
|                             |                                                    |   |
|                             | Neu Neu                                            |   |
|                             |                                                    |   |
|                             |                                                    |   |
|                             |                                                    |   |
|                             |                                                    |   |
|                             |                                                    |   |
|                             |                                                    |   |
|                             |                                                    |   |
|                             |                                                    |   |
|                             | v                                                  |   |
|                             |                                                    |   |

Der neu angelegte Lokalsatz erscheint nun im unteren rechten Rahmen, und auch im Navigationsbaum wird er angezeigt.

| □-⊞ BV801 - 2134<br>□-⊞ BV860<br>⊕-⊞ LOK - global / ML / 000000253 |                                                                                                    |  |
|--------------------------------------------------------------------|----------------------------------------------------------------------------------------------------|--|
|                                                                    | 1. Nachrichken     2. Feldhilfe     3. Browser     4. LOKalsätze       LQK-Bibl.     BV560     Image: Comparison of the state of the state of |  |
| x                                                                  |                                                                                                    |  |

## 2.1. Erfassen der Lokaldaten

Zum Erfassen Ihrer Exemplardaten markieren Sie auf der 4. Registerkarte "LOKalsätze" den Lokalsatz und klicken auf den Button "Bearbeiten". Der Lokalsatz wird nun im oberen rechten Rahmen angezeigt.

| In den Satzen                                         | 001                                       | 8V000002108     |        |
|-------------------------------------------------------|-------------------------------------------|-----------------|--------|
| rig.Frf.dat.                                          | 002 8                                     | 20040214        |        |
| D vkn, Titel                                          | 012                                       | BV014001261     |        |
|                                                       | 1                                         | I SVBO1         |        |
| esitzer                                               | OWN                                       | LOKO1           |        |
|                                                       | 1. S. S. S. S. S. S. S. S. S. S. S. S. S. |                 |        |
|                                                       |                                           |                 |        |
|                                                       |                                           |                 |        |
|                                                       |                                           |                 |        |
|                                                       |                                           |                 |        |
|                                                       |                                           |                 |        |
|                                                       |                                           |                 |        |
|                                                       |                                           |                 |        |
|                                                       |                                           |                 |        |
|                                                       |                                           |                 |        |
| . Nachrichten   2. Feith                              | a 2 Brooser 410                           |                 |        |
| 1. Nachrichten ( 2. Peildh                            | 1a   3 browse: 4.0                        | DEsholter       |        |
| . Nachrichten   2. Feich<br>Geletz                    | le   3. Browser <u>4.10</u>               | Mahallan        |        |
| . Nachrichten ( 2. Feith<br>ge-Bbl. (5.5              | fe   3. frowse: <u>4. L0</u><br>0         | UKabadze:  <br> |        |
| . Nachrichten   2. feith<br>Gr-Bibl. [sub<br>UCR Text | 1e   3. Browser <u>4.10</u><br>0          | usahaitee.      | 106-94 |

Zur Bearbeitung des Satzes stehen Ihnen – über die Funktionstasten F5 oder F6 (s. Schulungsunterlage "ALEPH 500 Katalogisierung im Bayerischen Verbundkatalog" Kapitel 4. "Bearbeitung von Datensätzen") – die MAB2-Felder für Lokaldaten zur Verfügung.

Komfortabler geht es über das Menü "Bearbeiten", Option "Details aus Satzschablone", indem Sie die Katalogisierungsschablone LOKAL.MRC über den Lokalsatz legen (s. Schulungsunterlage "ALEPH 500 Katalogisierung im Bayerischen Verbundkatalog", Kapitel 13.2).

| LOKAL.MRC (BV860) | System<br>Number               | - BVB6050<br>000000000 | * |           |
|-------------------|--------------------------------|------------------------|---|-----------|
|                   | - C                            |                        |   |           |
|                   | Format<br>-<br>Catalog<br>er - | ML                     |   |           |
|                   | LDR<br>001                     | 00000rM2.010000241     |   |           |
|                   | 030                            | 115d[1[11]]]           |   | Abbrechen |

Hier sind die Standardfelder bereits vorhanden und die Pflichtfelder mit codierten Angaben vorbelegt.

| $\rightarrow$ | ML Systemnr. 7910 125 | godina vrai | ijske | e biblioteke (Stepanenko, Slavica) |
|---------------|-----------------------|-------------|-------|------------------------------------|
| ⇒             |                       |             |       |                                    |
|               | Satzkennung           | LDR         |       | 00000nM2.01200024^^^^^I            |
| 71            | ID des Satzes         | 001         | a     | BV000008354                        |
| 27            | Erf.datum             | 002 a       | a     | 20050616                           |
|               | ID Titel              | 012         | a     | BV014001303                        |
| ~             |                       |             | 1     | 87801                              |
| - 11          | Codierte Ang.         | 030         |       | 5d                                 |
| - 11          | Datenträger           | 050         |       | a a                                |
| - 11          | Lokale Schl.          | 081         | a     |                                    |
| - 11          | Signatur              | 100         | a     |                                    |
| - 11          | Standort              | 105         | a     |                                    |
| all           | Zus. Signatur         | 107         | a     |                                    |
|               | Akz.Nr.               | 115         | a     |                                    |
|               | Eigentümer            | 123         | a     |                                    |
|               | Bemerkung             | 125         | a     |                                    |
| 000           | Notation              | 700         | a     |                                    |
|               | Schlagw.              | 710         | a     |                                    |
|               | Besitzer              | OWN         | a     | LOK01                              |

Nachdem Sie die gewünschten Felder ergänzt haben, speichern Sie den Datensatz wie gewohnt mit strg+L, über das Server-Symbol oder über das Menü "Katalogisierung", Option "Auf dem Server und lokal speichern" ab.

Zwischen den Feldern Signatur (100) und Standort (105) gibt es eine besondere Beziehung. Vor der eigentlichen Signatur steht das Standortkennzeichen mit Schrägstrich als Trennzeichen. Diese Standortangabe wird mit dem Abspeichern in das Standortfeld kopiert, so dass Sie es nicht 2x erfassen müssen.

| Satzkennung   | LDR 00000nM2.01200024^^^^^I        |
|---------------|------------------------------------|
| ID des Satzes | 001 a BV00008354                   |
| Erf.datum     | 002 a a 20050616                   |
| ID Titel      | 012 a BV014001303                  |
|               | <u> </u>                           |
| Codierte Ang. | 030   5d                           |
| Datenträger   | 050 alalllllll                     |
| Lokale Schl.  | $\overline{081}$ $\overline{a}$    |
| Signatur      | 100 a HB/023456                    |
| Standort      | 105 a                              |
| Zus. Signatur | 107 a K2/G3-4512 ; 206/ST 2356     |
| Akz.Nr.       | 115 <u>a</u> 2003/00123            |
| Anz. Exempl.  | 110 a 3 Ex.                        |
| Eigentümer    | 123 a 2. Ex. Privat Hr. Mustermann |
| Bemerkung     | 125 a 3. Ex. vergriffen            |
| Notation      | 700 a                              |
| Schlagw.      | 710 a Geschichte : Bibliotheken    |
| Besitzer      | OWN a LOKO1                        |
|               |                                    |

### Hinweis:

Mit dem Anlegen eines Lokalsatzes hängt Aleph für Ihre Bibliothek automatisch einen Besitznachweis an den Titelsatz an. Mit dem Löschen des letzten L-Satzes wird dieser wieder entfernt.

### 2.2. Exemplardaten fortlaufender Sammelwerke

Lokalsätze von Periodika werden in der BVB60 nicht angelegt und gepflegt, sondern nur noch in der ZDB. Über Importroutinen gelangen diese L-Sätze in die BVB60.

Bei diesen sind nicht die Felder 100 ff belegt, sondern in dem Feld 200 finden sich in den Unterfeldern die zusammenfassenden Bestandsangaben so wie sie in der ZDB hinterlegt sind.

| Satzkennung     | LDR          | 00229nM2.012000241 |
|-----------------|--------------|--------------------|
| ID des Satzes   | <u>001 a</u> | BV000697241        |
| Erf.datum       | 002 a a      | 20040302           |
| ID Titel        | 012 a        | BV017896347        |
|                 |              | BVB01              |
| ZDB ID          | 025 z a      | 094612323          |
| Regionale ID    | 026 g a      | 8048000302090      |
| Codierte Ang.   | 030          | bc1dz              |
| Datenträger     | 050          | a                  |
| ID bearb. Inst. | 070 a a      | 292                |
| ID bes. Inst.   | 071 a a      | 808801-9           |
| Ang. bes. Inst. | 072          | BAYn               |
| Anwendercodes   | 077 b a      | 2139804-5          |
| Best.angaben    | 200 0        | A                  |
|                 | b            | 2003,[4]           |
|                 | f            | 2004-120           |
| Norm. Best.ang. | 210 a j      | 2003               |
| Korr.Datum      | 003 a        | 20040416135000     |
| Besitzer        | own a        | OEI01              |
|                 |              |                    |
|                 |              |                    |

In Einzelfällen kann es für eine Bibliothek notwendig sein, neben diesen Angaben zusätzlich für Einzelbände Informationen abzulegen, z.B. wenn für die Einzelbände andere Signaturen verwendet werden.

Die Erfassung dieser Exemplardaten unterscheidet sich vom vorher beschriebenen Vorgehen. Genutzt wird hierfür das ALEPH-spezifische MEX-Feld, in dessen Unterfelder über ein Formular die gewünschten Inhalte eingetragen werden.

Rufen Sie den Lokalsatz in der Katalogisierung auf. Klicken Sie im Navigationsbaum im unteren linken Rahmen auf das -Zeichen vor dem LOK-Eintrag.

Noch sind keine Exemplardaten enthalten. Mit einem Doppelklick auf den Eintrag "EXEMPLARE" wechselt das System in das Eingabeformular zur Erfassung der Exemplardaten.

| The later                                                                                                    | and a second second second | Party and the second second                                                                                                    |                                                                                                    | D                   |
|----------------------------------------------------------------------------------------------------|----------------------------|----------------------------------------------------------------------------------------------------|----------------------------------------------------------------------------------------------------|---------------------|
| Zwegstels                                                                                                    | Standart Standart          | Bectrotung                                                                                                    | Sata                                                                                                    | Exemplarist chezide |
| akı j                                                                                                    |                            |                                                                                                    |                                                                                                    |                     |
| tel                                                                                                    |                            |                                                                                                    |                                                                                                    |                     |
|                                                                                                    |                            |                                                                                                    |                                                                                                    |                     |
|                                                                                                    |                            |                                                                                                    |                                                                                                    |                     |
|                                                                                                    |                            |                                                                                                    |                                                                                                    | - Dimension         |
| L.Cometandates                                                                                                    | Internet                   |                                                                                                    | Contraster (Contraster (Contra | January .           |
| Transisting                                                                                                    | Licem                      | instalana.                                                                                                    |                                                                                                    |                     |
| A STATE AND A STATE AND A S | Transa.                    | and a second second sec | 1 COLOR                                                                                                    |                     |
| Stathcode:                                                                                                    |                            | OPWC Nature                                                                                                    |                                                                                                    |                     |
| Standort                                                                                                    | - A                        | OPWC Neture<br>Austeinnotos                                                                                                    | 3                                                                                                    |                     |
| Brehade:<br>Standart:<br>Sgrunurtup                                                                                                    |                            | OPWC Natas:<br>Austeinnotos<br>Interne Notisi                                                                                                    |                                                                                                    |                     |
| Bitchoode<br>Skordovt<br>Signeturtyp<br>Signetur                                                                                                    |                            | OFWC Natar:<br>Austerboots)<br>Stratte NotE:<br>Biotechickowar:                                                                                                    |                                                                                                    |                     |
| Brithoode<br>Stordort<br>Signaturtyp<br>Signaturtyp<br>2. Signaturtypi                                                                                                    |                            | OPVC Natur<br>Ausbefondts<br>Sitzente Notto<br>Bostalinuerener<br>Dahlang                                                                                                    |                                                                                                    |                     |
| Etrohoodie<br>Standont<br>Signaturhyp<br>Bignatur<br>2. Signaturhyp<br>2. Signaturhyp                                                                                                    |                            | OPIC Natu:<br>Austrinoviti<br>Interne Notici<br>Interne Notici<br>Interne Zahlang<br>Zahlang<br>Zahlang (Sartorf.)                                                                                                    |                                                                                                    |                     |
| Bischoode<br>Stondort<br>Signaturtop<br>Signaturtop<br>2. Signaturtop<br>2. Signaturtop<br>2. Signaturtop                                                                                                    |                            | CPVC Netle:<br>Ackeloo03<br>Bitterie Watter<br>Takkeng<br>Zakkeng (Sortiert.)                                                                                                    |                                                                                                    |                     |
| Bichoole<br>Sondort<br>Spiniturio<br>Signatur<br>2 Signaturio<br>3 Signaturio<br>Divent nument<br>Divent dature                                                                                                    |                            | CPVC Netle:<br>Ackellocitis<br>Bitterie Motor<br>E Bestallocenee:<br>Zahlung<br>Zahlung (Sorbert.)<br>B                                                                                                    |                                                                                                    |                     |
| Brichoole<br>Stordort<br>Sgraatur<br>2. Sgraaturtyp<br>2. Sgraaturtyp<br>3. Sgraaturtyp<br>Divent nammen<br>Brivent dature<br>Hoteodart                                                                                                    |                            | Offic India:<br>Ausbitrotol<br>Writere Moto<br>E Instalinuteme:<br>Zithang<br>Zithang<br>Zithang (Serbert.)                                                                                                    |                                                                                                    |                     |

Über den Button "Neu" wird der untere rechte Rahmen aktiv und Sie können nun die Daten eingeben und über den Button "Ändern" speichern. In dem Feld "Zweigstelle" wird automatisch der Besitznachweis Ihrer Bibliothek eingefügt.

### 2.2.1. Unterfelder im MEX-Feld

Für jedes Exemplar wird ein Feld MEX im Lokalsatz angelegt, in dessen Unterfeldern die einzelnen Informationen stehen.

| Unterfeld | Inhalt                      |
|-----------|-----------------------------|
| a         | ADM-Library-SystemnrSequenz |
| b         | Strichcode                  |
| с         | Standort                    |
| d         | Beschreibung                |
| e         | Signatur                    |
| F         | Signaturtyp                 |
| g         | 2. Signatur                 |
| h         | 2. Signaturtyp              |
| Ι         | Inventarisierungsnummer     |
| J         | Inventarisierungsdatum      |
| k         | Exemplarstatus              |
| m         | Materialart                 |
| n         | Bestellnummer               |
| 0         | Erfassungsdatum             |

© Ex Libris Deutschland GmbH. (2004)

Dokumenttitel: ALEPH 500 Exemplardaten im Bayerischen Verbundkatalog Version: 16

| r | Interne Notiz              |
|---|----------------------------|
| S | Katalogisierer             |
| u | Korrekturdatum             |
| v | OPAC Notiz                 |
| W | Ausleihnotiz               |
| х | Bandzählung in Sortierform |
| У | Bandzählung                |

Im Katalogisat ist das Feld MEX nicht ersichtlich. Lassen Sie sich den Lokalsatz jedoch in der Recherche im Vollformat anzeigen, so werden Sie hier das Feld MEX mit den entsprechenden Einträgen wiederfinden.

| 1. Vollformat 2. Feldnum | nmern 3. Feldnamen 4. mit Titel                                       |
|--------------------------|-----------------------------------------------------------------------|
|                          |                                                                       |
| Systemnr.                | 000001234                                                             |
| Systemnr.                | 000000248                                                             |
| ID                       | BV00000086                                                            |
| Besitzer                 | OEI01                                                                 |
| ID Titel                 | BV014000263                                                           |
| Bestandsang.             | Best.: 2000 - SIGN: OEI04/PC 2200 - STAO: OEI04 - SoSIG: OEI04-M/200h |
| Exemplar                 | Band: Bd. 1 - Sign: xxx02 - Akz.Nr.04-12345                           |
| Exemplar                 | Band: Bd. 2 - Sign: test - Akz.Nr.04-12346                            |
|                          |                                                                       |

# **ANHANG Indexierung**

Alle Felder, die für die MAB2-Lokaldaten vorgesehen sind, sind auch in der BVB60 angelegt. Nur die unten aufgeführten sind suchbar.

| Direktindices BVB |                    |       |        |                  |                            |        |  |  |
|-------------------|--------------------|-------|--------|------------------|----------------------------|--------|--|--|
| Code              | Name/Inhalt        | Feld  | u-Feld | Feldbezeichnung  | Bemerkung                  | filing |  |  |
| SYS               | Aleph-Systemnummer |       |        | Systemnummer     |                            | 04     |  |  |
| IDN               | ID-Nummer          | 001   |        | ID-Nummer        |                            | 04     |  |  |
| IDZ               | ZDB_ID             | 025z  | а      | ZDB-Nummer       |                            | 04     |  |  |
| IDT               | ID-Nummer Titel    | 012   | а      | ID-Nummer Titel  | Achtung! Nicht Subfield I! | 04     |  |  |
| IAK               | Akzessionsnummer   | 115## | а      | Akzessionsnummer |                            | 04     |  |  |
|                   |                    | MEX   | i      | ]                |                            |        |  |  |
| OWN               | Bibliothek         | OWN   |        | Bibliothek       | automatisch                | 01     |  |  |

| Head | lings BVB60           |       |        |                 |                                       |        |
|------|-----------------------|-------|--------|-----------------|---------------------------------------|--------|
| Code | Name/Inhalt           | Feld  | u-Feld | Feldbezeichnung | Bemerkung                             | filing |
| SIB  | Bibliothek + Signatur | 100## |        | Bib.+Signatur   | wird gebildet via TMP01,<br>wobei OWN | 14     |
|      |                       | 107## |        |                 |                                       |        |
|      |                       | 200## | f      |                 | vorangestent wird                     |        |
|      |                       | 200## | h      | _               |                                       |        |
|      |                       | MEX   | е      |                 |                                       |        |
|      |                       | MEX   | g      |                 |                                       |        |
|      |                       | 132a  | а      |                 | Alte Drucke Signatur                  |        |
|      |                       | 220   | a,g    |                 | ZDB Zeitschriften-<br>signaturen      |        |
| LNT  | Lokale Notation       | 700## |        | Notation        |                                       | 14     |
| LSW  | Lokales SW            | 710## | а      | Schlagwort      |                                       | 01     |
|      |                       | 711## | a,v    |                 |                                       |        |

| Word | Wordindices            |                                         |                             |                 |                                                                                                    |        |  |  |
|------|------------------------|-----------------------------------------|-----------------------------|-----------------|----------------------------------------------------------------------------------------------------|--------|--|--|
| Code | Name/Inhalt            | Feld                                    | u-Feld                      | Feldbezeichnung | Bemerkung                                                                                                    | filing |  |  |
| WSO  | Standort               | 105                                     | а                           | W-Standort      |                                                                                                    | 01     |  |  |
|      |                        | 200                                     | g                           |                 |                                                                                                    |        |  |  |
|      |                        | MEX                                     | С                           |                 |                                                                                                    |        |  |  |
| WSI  | Signatur               | 100##<br>107##<br>200##<br>220##<br>MEX | a<br>a<br>h,f<br>a,g<br>e,g | W-Signatur      | Signatur soll ohne den<br>Standort gesucht weren<br>können. Deshalb Wort-<br>Index, Blank werden<br>komprimiert, Schräg-<br>strich wird zu Blank.<br><u>Sucheingabe</u> ohne Blank<br>und Klammern! Standort<br>als getrenntes Wort | 14     |  |  |
| WOW  | besitzende Bibliothekd | OWN                                     | 1                           | W-Bibliothek    | obligatorisch, wird für<br>Import benötigt                                                                                                    | 01     |  |  |
| WSW  | Lokales Schlagwort     | 711##                                   | a,v                         | W-Schlagwort    |                                                                                                    | 01     |  |  |
|      |                        | 710##                                   |                             | <u> </u>        |                                                                                                    |        |  |  |

BVB/OS : Indexierung der BVB60 (Stand: 23.02.2005)

| WLS | lokale Schlüssel  | 081                 | а | W-lok. Schlüssel |                     | 01 |
|-----|-------------------|---------------------|---|------------------|---------------------|----|
| WIB | interne Bemerkung | 125b                | а | W-int. Bemerkung |                     | 01 |
| WBA | Bestandsangaben   | 210b                | а |                  | ZDB Bestandsangaben |    |
| WAD | Alte Drucke       | 130<br>132e<br>132p | а |                  |                     |    |